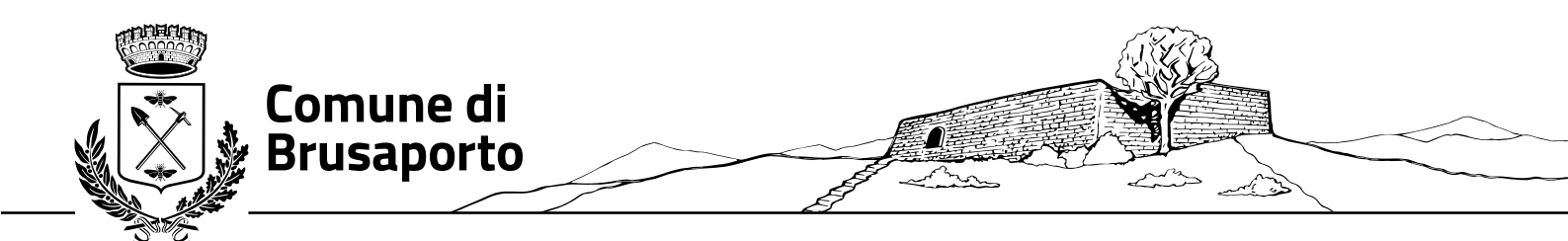

# MODALITA' DI ACCESSO AL PORTALE ISCRIZIONI

A partire dall'AS 2023/2024 le iscrizioni al servizio mensa, pre-scuola, assistenza mensa, aiuto compiti, e Aspettando...la scuola, si effettuano in modalità telematica su un unico portale raggiungibile attraverso il link

https://www6.eticasoluzioni.com/brusaportoportalegen,

## **LOGIN**

Il Portale Iscrizioni prevede una pagina di login (accesso) che permette l'autenticazione al Portale Iscrizioni.

#### Nuova iscrizione

Nel caso di nuova iscrizione e una volta che il Portale Iscrizioni è stato configurato e attivato dal gestore del servizio, sarà necessario collegarsi al Portale Genitori del Comune (tramite link sopraindicato) dove verrà visualizzato il bottone blu "ISCRIVITI CON SPID": selezionare il provider di riferimento e inserire le proprie credenziali dell'utenza SPID:

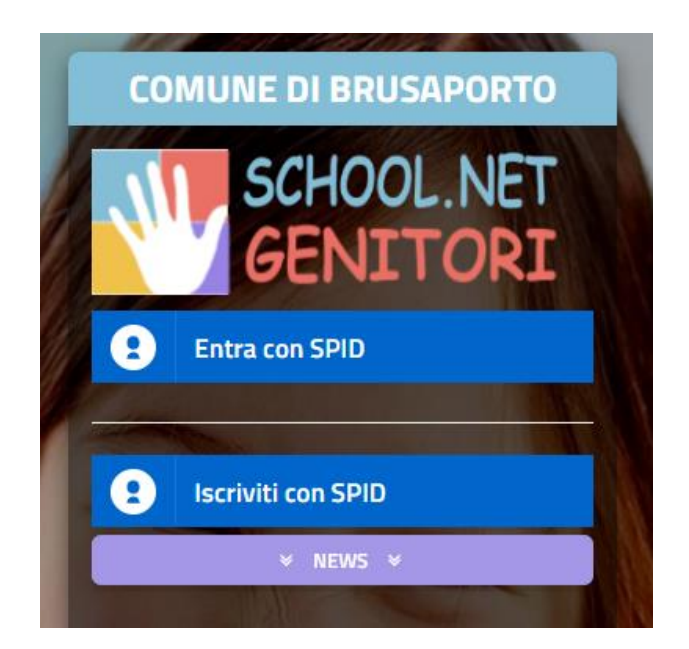

Una volta inserite le proprie credenziali SPID il sistema rimanderà alla seguente schermata:

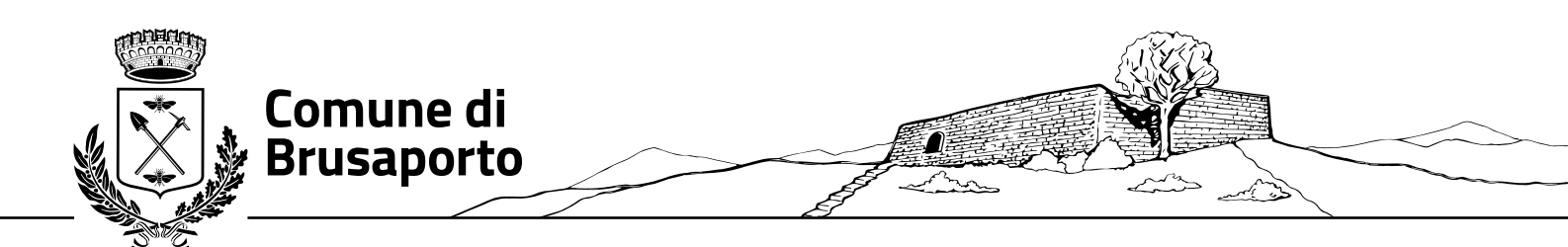

|           | Comune di Brusaporto - ISCRIZIONI.NET                                                                                                    |                                                                                                    |  |  |  |
|-----------|----------------------------------------------------------------------------------------------------|----------------------------------------------------------------------------------------------------|--|--|--|
| -         | Sec. Constant in                                                                                                    |                                                                                                    |  |  |  |
|           | i - Se sei un nuovo iscritto ed è il pri                                                                                                    | mo acceso, inserire solamente il Codice Fiscale Alunno e premere il tasto                                        |  |  |  |
| 1         | A Se devi effettuare un rinnovo, pres                                                                                                    | mere il tasto 'Sono un Rinnovo'.                                                                                 |  |  |  |
| REAL OF   | Iscrizioni Anno Scolastico 2023/2024                                                                                                    |                                                                                                    |  |  |  |
|           | Codice Fiscale Alunno                                                                                                    |                                                                                                    |  |  |  |
| BU N      | Comune                                                                                                    | Comune di Brusaporto                                                                                             |  |  |  |
| NAME OF   | Attenzione! Inserisci un codice fiscale valido.                                                                                                    |                                                                                                    |  |  |  |
| ANY STATE | Attenzione!! L'accesso da questa sezione deve essere eseguito solamente dai nuovi iscritti, per i Rinnovi, che utilizzano già il sistema informatizzato, bisogna effettuare l'accesso dal portale genitori ed effettuare l'iscrizione dall'apposita sezione. |                                                                                                    |  |  |  |
|           | s                                                                                                    | ono un Rinnovo Sono un nuovo iscritto                                                                            |  |  |  |
| 1         | Barris                                                                                                    | and the second second second second second second second second second second second second second second second |  |  |  |

#### NUONA ISCRIZIONE

A questo punto bisognerà seguire le indicazioni visualizzate, inserendo il codice fiscale del proprio figlio/a e cliccare sul bottone "sono un nuovo iscritto", per poter accedere al Portale Iscrizioni e compilare tutti i campi richiesti

Una volta inseriti tutti i dati richiesti e necessari, potrete confermare l'iscrizione cliccando sul bottone in basso a destra "<u>Vai a Riepilogo Iscrizioni</u>" e, successivamente, nella medesima posizione, il stato "<u>Invia Iscrizione</u>", oppure procedere con il **SALVATAGGIO DELLA BOZZA**.: nel caso in cui l'iscrizione che avete compilato non risulti definitiva o nel caso manchino ancora alcune informazioni che dovrete ancora inserire avrete la possibilità di salvare una bozza tramite l'apposito tasto "<u>Salva bozza</u>" presente in fondo alla pagina

| 🔒 Priva | acy                                                                                                    |                                                                   |
|---------|----------------------------------------------------------------------------------------------------|-------------------------------------------------------------------|
|         | Autorizzo il trattamento dei miei dati personali ai sensi dell'art. 13 del regolamento (UE) n. 2016/<br>protezione dei dati personali. | '679 e successive modifiche ed integrazioni, Codice in materia di |
| Le      | eggi Dettaglio Condizioni                                                                                                    |                                                                   |
| Esci    | Salva Bozza                                                                                                    | Vai al riepilogo Iscrizio                                         |
|         |                                                                                                    |                                                                   |

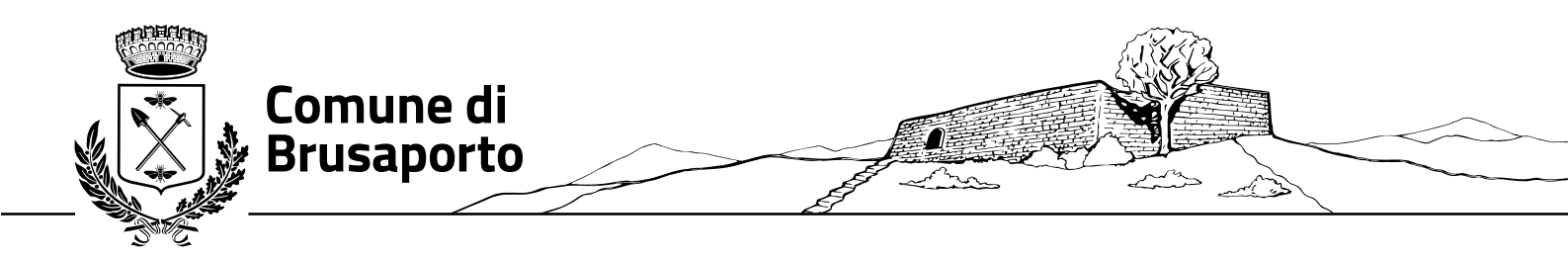

Il salvataggio in bozza dell'iscrizione **NON** è però sufficiente per considerare valida l'iscrizione: una volta salvata la bozza sarà necessario, infatti, rientrare nel portale iscrizione con la medesima procedura effettuata nella pagina precedente e confermare la bozza stessa inserendo dati mancanti o confermando i dati inseriti in precedenza

Una volta compilati tutti i campi previsti, si dovrà premere il tasto "Vai al riepilogo iscrizione".

| 🖨 Priva                                                                                                    | acy                                   |  |                             |  |  |
|----------------------------------------------------------------------------------------------------|---------------------------------------|--|-----------------------------|--|--|
| Autorizzo II trattamento dei miei dati personali ai sensi dell'art. 13 del regolamento (UE) n. 2016/679 e successive modifiche ed integrazioni, Codice in materia di protezione dei dati personali. |                                       |  |                             |  |  |
| Leggi Dettaglio Condizioni                                                                                                    |                                       |  |                             |  |  |
| Esci<br>© 2023 -                                                                                                    | Salva Bozza<br>portale Iscrizioni.Net |  | Vai al riepilogo Iscrizione |  |  |

In questo modo si avrà la possibilità di verificare i dati inseriti. Per modificare eventuali dati sbagliati sarà necessario premere il tasto "Modifica iscrizione".

| Privacy                    |                                                                                                    |                  |  |  |
|----------------------------|----------------------------------------------------------------------------------------------------|------------------|--|--|
|                            | Autorizzo il trattamento dei miei dati personali ai sensi dell'art. 13 del regolamento (UE) n. 2016/679 e successive modifiche ed integrazioni, Codi<br>protezione dei dati personali. | ce in materia di |  |  |
| Leggi Dettaglio Condizioni |                                                                                                    |                  |  |  |
| Esci<br>2023 - port        | Indietro Salva Bozza Modifica Iscrizione                                                                                                    | Invia Iscrizione |  |  |

Per inviare definitivamente l'iscrizione, si dovrà premere il tasto "Invia Iscrizione".

| <b>₽</b> Privacy                                                                                                    |                  |  |  |
|----------------------------------------------------------------------------------------------------|------------------|--|--|
| Autorizzo il trattamento dei miei dati personali ai sensi dell'art. 13 del regolamento (UE) n. 2016/679 e successive modifiche ed integrazioni, Codice in materia di protezione dei dati personali. |                  |  |  |
| Leggi Dettaglio Condizioni                                                                                                    |                  |  |  |
| Esci Indietro Salva Bozza Modifica Iscrizione<br>© 2023 - portale Iscrizioni.Net                                                                                                    | Invia Iscrizione |  |  |

## **Rinnovo d'Iscrizione**

Gli utenti che hanno utilizzato il portale nel precedente anno scolastico effettueranno il "Rinnovo d'Iscrizione" e in questo caso bisognerà accedere al portale genitori web al link:

https://www6.eticasoluzioni.com/brusaportoportalegen

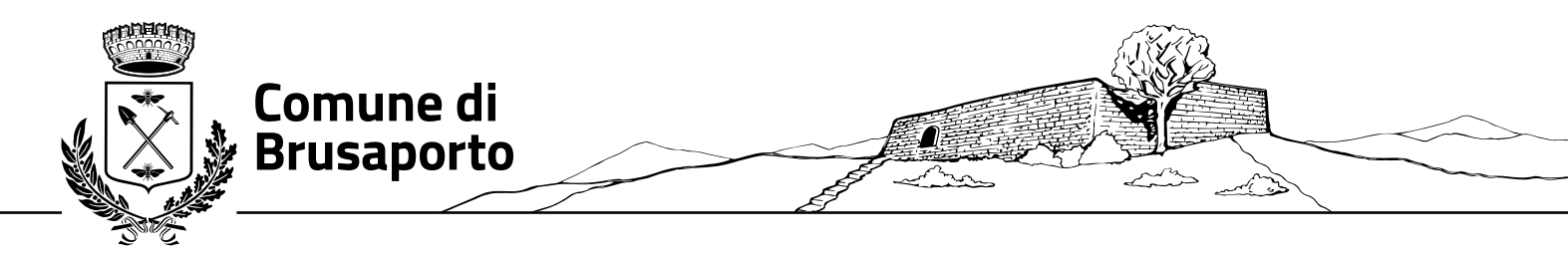

con le proprie credenziali SPID, cliccando sul bottone blu "Entra con SPID" (vedere immagine nella pagina successiva)

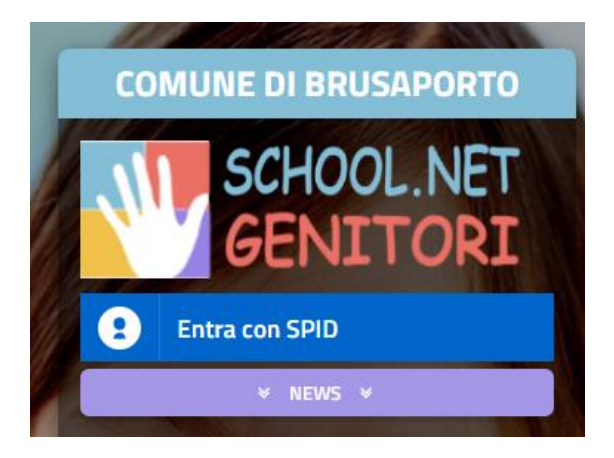

Una volta effettuato l'accesso al portale genitori bisognerà andare nella sezione "Anagrafica" e qui ci sarà il bottone "Rinnova iscrizioni"

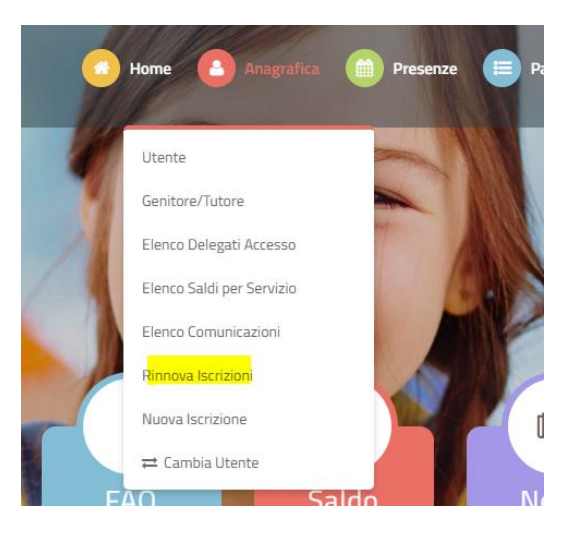

Cliccando sullo stesso dovrete semplicemente seguire i passaggi richiesti e procedere con il rinnovo confermando e inviando l'iscrizione stessa (la procedura di conferma e invio iscrizione è la medesima descritta nella pagina precedente). Differentemente dalla NUOVA ISCRIZIONE, per i RINNOVI NON sarà possibile effettuare il SALVATAGGIO IN BOZZA, ma si potrà solamente convalidare e inviare il rinnovo

Nel caso in cui abbiate già un figlio/a iscritto e dobbiate iscrivere un nuovo figlio (ad esempio perché inizia il ciclo scolastico), accedendo al portale genitori del fratello/sorella potrete anche effettuare una nuova iscrizione (andare su sezione Anagrafica e scegliere <u>nuova iscrizione</u>, vedere immagine

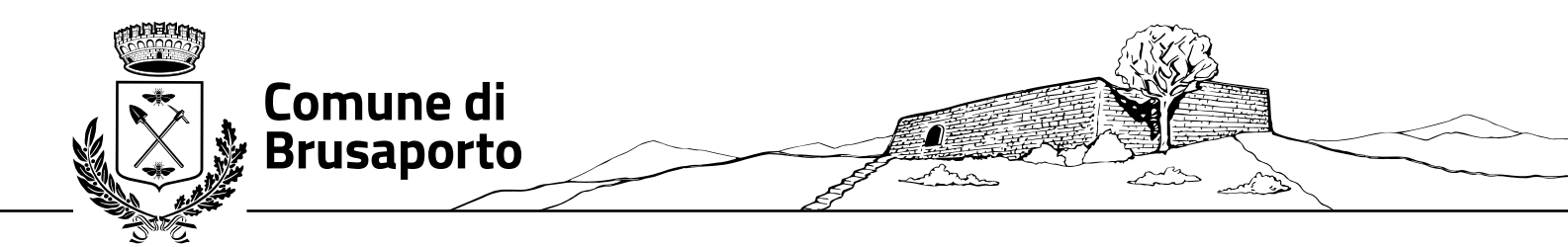

successiva): il sistema collegherà, così, in automatico, come fratelli le due anagrafiche (figlio per il quale è stato fatto il rinnovo e il nuovo figlio per il quale verrà fatta la nuova iscrizione)

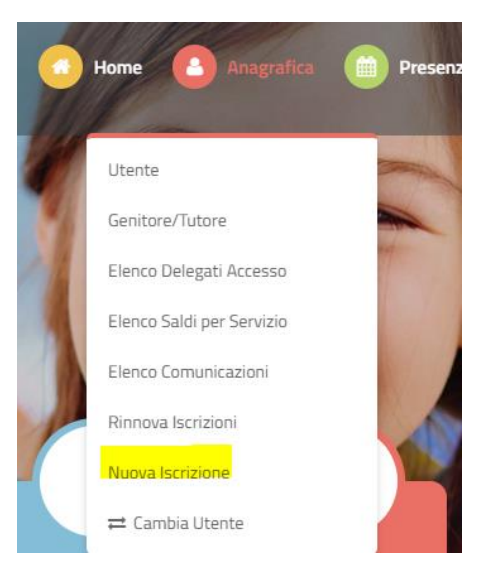

In questo caso, trattandosi di NUOVO ISCRITTO, la procedura di compilazione della domanda d'iscrizione seguirà i medesimi passaggi di SALVATAGGIO IN BOZZA / CONFERMA E INVIO ISCRIZIONE descritti nella seconda pagina del documento.

## N.B. una volta convalidata l'iscrizione scaricare la domanda PRIMA di chiudere la pagina altrimenti non sarà più possibile scaricare in autonomia il documento

La pagina che verrà mostrata al momento del salvataggio e utile per lo scarico della documentazione sarà la seguente: Reportistica

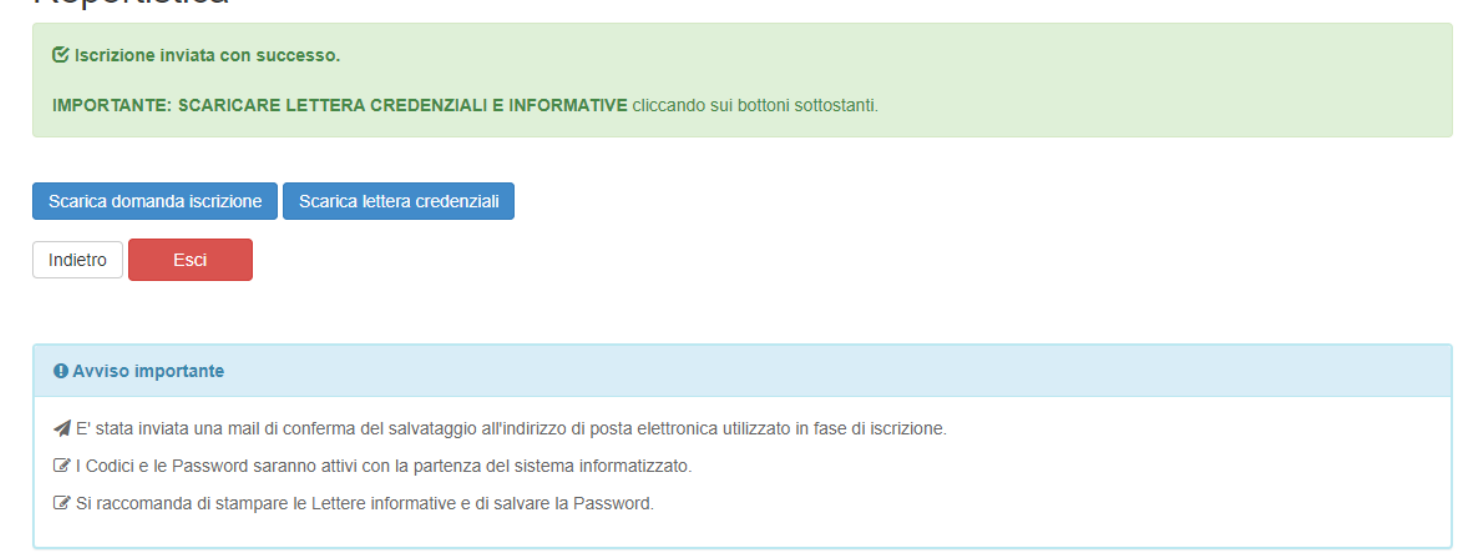

L'operazione di iscrizione sarà da ripetere per ogni figlio/a e il sistema, in automatico, eseguendo un controllo sul Codice Fiscale, assocerà direttamente tutti i figli al medesimo genitore/tutore.

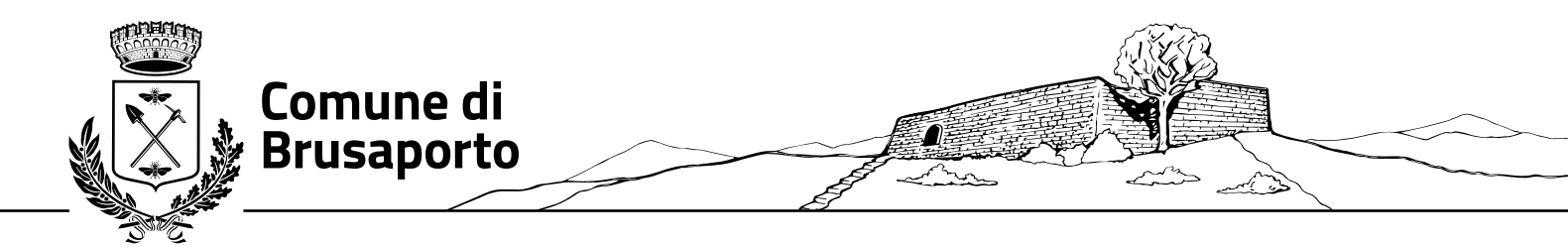

Una volta effettuato l'invio della domanda, riceverete una mail di conferma invio.

In ultimo, specifichiamo che una volta conclusa l'iscrizione, la stessa dovrà essere visionata, confermata e attivata da parte dell'Ufficio Scuola. La domanda di iscrizione sarà visibile sul Portale Genitori e/o sull'applicazione Comunicapp SOLO dopo che sarà stata attivata dall'Ufficio Scuola. L'Attivazione delle domande avverrà al termine delle iscrizione una volta completate le operazioni di verifica di tutte le iscrizioni.